## ⑥送信元メール設定

e-AMANOからメールを送信する場合の、送信元メールアドレスを設定します。

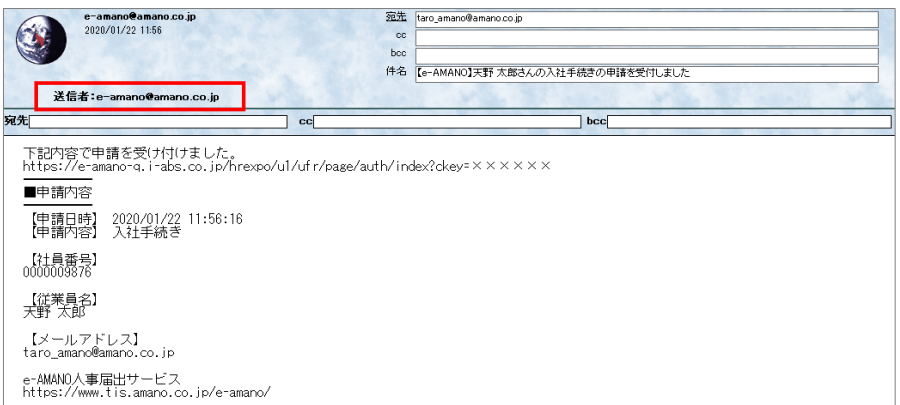

2022/05/30までに無料トライアルへお申し込み頂いたお客様は、初期値が 「e-amano@amano.co.jp」となっております。

2022/05/31以降に無料トライアルへお申し込み頂いたお客様は、初期値は 無料トライアル時に登録いただきましたメールアドレスとなっております。

## この「送信元メール設定」で登録するメールアドレスと、「エラーメール設定」で登録するメールアドレスは、 必ず同じにして頂くよう、お願いします。

迷惑メール対策として、多くの受信メール側のセキュリティ強化により、 上記2つのメールアドレスが異なるとメール受信率が著しく下がる為です。 (メールが受信できない、もしくは迷惑メールフォルダへ割り振られるなど)

## ■設定手順

メニューの「共通設定」→「送信元メール設定」を選択します。
 送信元にしたいメールアドレスを入力し、「設定」を押下します。

| 🗶 e-AMANO             | and 🛃 💿 🔐 😵 👘 🖓 👘 🖓                                    | 様 - |
|-----------------------|--------------------------------------------------------|-----|
| 国 年末調整 ▶              | 送信元メール設定                                               |     |
| 会 共通設定 ▲              |                                                        |     |
| → ワンタイムパスワード          | 通知メールの送信元メールアドレスを設定してください                              |     |
| → 従業員コード規則            |                                                        |     |
| → IPアドレス制限            | 送信元メールアドレス aaa@e-amano.co.jg 登進                        |     |
| → 通知メール送信先設定          |                                                        |     |
| → エラーメール設定 → 送信元メール設定 | Copyright 2013 Anamo Corporation. All Nights Reserved. |     |

(2) 確認画面が表示されますので、「はい」を押下します。

| 送信元メールで | を設定しますか? |
|---------|----------|
|         | はい       |

(3) 送信元メールアドレスの変更が完了しました。

| は国元メール設定を変更しまし7 |                           |    |  |
|-----------------|---------------------------|----|--|
|                 | 通知メールの送信元メールアドレスを設定してください |    |  |
|                 |                           |    |  |
| stll 元メールアドレス   | aaa⊛e-amano.co.jp         | 設定 |  |